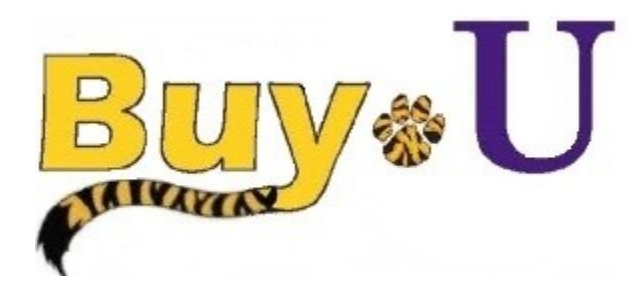

Quick

Reference

# Guide

### Assigning a Cart to a Requester

#### In this Guide

✓ Assigning carts to a requester

 $\checkmark$  Entering comments for the requester

This guide demonstrates a shopper submitting a cart to a requester for review, and submission to workflow. (NOTE: A requester can reassign a cart assigned to them.)

#### Procedure

 Access your active cart by clicking the cart icon in the upper right corner of the page and select the View My Cart button. If you do not need to make any changes to the items in your cart; you are ready to assign your cart to a requester.

| n BuyeU                                           |                                                                                                    | Test Requester 🔻   ★   Action Items 🚺   Notifications () 🗮 35.86 USD   1 |
|---------------------------------------------------|----------------------------------------------------------------------------------------------------|--------------------------------------------------------------------------|
| 📜 🐂 Shop 👌 Shopping 👌 Shopping Home 🗢 👌 Home/Shop |                                                                                                    |                                                                          |
| •                                                 | Shop Everything • Go                                                                                |                                                                          |
|                                                   | Go to: advanced search   favorites   forms   quick order Browse: suppliers   categories   contracts |                                                                          |
|                                                   |                                                                                                    |                                                                          |

2. Click the **Assign Cart** button.

| ñ <mark>Bu</mark> | y∗U                                                                                           | Test Requester 🔻        | ★ Action Items <b>1</b> | Notifications                                             | 🛢 35.86 USD   <b>Q</b>                                                                |
|-------------------|-----------------------------------------------------------------------------------------------|-------------------------|-------------------------|-----------------------------------------------------------|---------------------------------------------------------------------------------------|
| 📄 🗎 Sho           | p   My Carts and Orders   Open My Active Shopping Cart 🗢   Cart - 1368695 - Draft Requisition |                         |                         |                                                           |                                                                                       |
| Name              | Shopping Cart for Andrew Brennan Return Cart<br>this cart 2015-06-12 abren2 01                | Continue Shopping       | Proceed to              | 2 Item(s) for a tr<br>estimated tax, shipping<br>Checkout | otal of <b>35.86</b> USD<br>subtrat: 35.86 USD<br>a handling: 0.00 USD<br>Assign Cart |
| Have              | ou made changes? Update                                                                       | 🚔   😳 Help   Empty cart | Perform an action or    | n (O items selected).                                     | Select All                                                                            |

- 3. There are two options for designating an assignee (requester). The **Assign Cart** window may display all or a variation of the following options depending on your configuration.
  - Select from profile values button: If you have previously identified assignee(s) in your profile, you can select this radio button to select from your list.
  - Search for an assignee button: If you have not identified any assignees in your profile, or if you want to assign a cart to someone not in your profile list, you can select this radio button to search from the University-wide list of users.

| Assign Cart                |                        | ×    |
|----------------------------|------------------------|------|
| Select from profile values | Search for an assignee |      |
| Select from profile values | Test Approver          |      |
| Note To Assignee:          |                        |      |
|                            |                        |      |
|                            | Assign                 | lose |

## Assigning a Cart to a Requester

4. If you have opted to select the **Search for an assignee** button, enter the appropriate **User Search** criteria to search for the desired assignee. You can enter all or part of the Name, User Name, or Email.

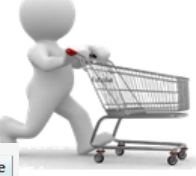

| User Search      |        | ? |
|------------------|--------|---|
| Last Name        |        |   |
| First Name       |        |   |
| User Name        |        |   |
| Email            |        |   |
| Results per page | 10 🛩   |   |
|                  | Search |   |

5. From the search results, select the requester to whom you want to assign the cart by clicking the **[select]** link next to their name.

| New Search                                                 |             |                   |                   | Close    |
|------------------------------------------------------------|-------------|-------------------|-------------------|----------|
| Results Per Page 10 🔹 Users meeting the search criteria: 3 |             |                   | Page 1            | of 1 📐 💡 |
| Name 🔺                                                     | User Name 🗠 | Email 🗠           | Phone             | Action   |
| Parker, Nicquolette                                        | nsand1      | nsand1@lsuhsc.edu | +1 (504) 568-3235 | [select] |
| Parker, Robert                                             | rspark      | RSPark@lsuhsc.edu | +1 (504) 568-4814 | [select] |
| Parker, Susan                                              | spark2      | SPark2@lsuhsc.edu | +1 (504) 941-8382 | [select] |

- 6. Back on the **Assign Cart** window, you can check the **Add to Profile** checkbox if you plan to use this assignee in the future.
- 7. If desired, enter comments to your requester regarding this cart in the **Note To Assignee** box.
- 8. Click the **Assign** button.

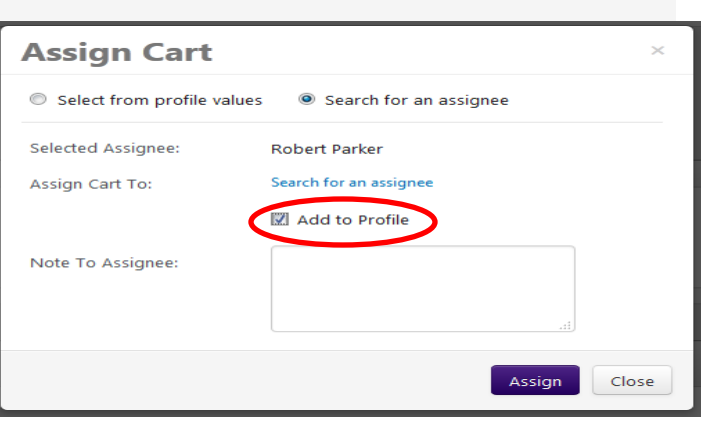

A completion message will appear, along with a summary of your requisition.

| BUY-U will send an email notification of the | 🐂 Shop 👌 My Carts and Orders 👌 Open My Activ | e Shopping Cart 😎 🚶 Assigned - Draft Requisition                                  |
|----------------------------------------------|----------------------------------------------|-----------------------------------------------------------------------------------|
| assigned cart to your requester.             | •<br>6                                       | Shopping Cart Information Congratulations! Your cart was succe                    |
| BUY-U will also send you an email notifica-  |                                              | At this point, you can view the cart in your draft<br>requisition history search. |

**BUY-U** will also send you an email notification when the requester submits your requisition for approval, returns or deletes your cart.

| <mark>⊮ Buy</mark> ∗U                                                                   |                                                                                                    |                                 | Test Requester 👻 🔺 Action Items | 🚺 Notifications 🚺 🐂 0.00 USD 🔍 |  |  |
|-----------------------------------------------------------------------------------------|----------------------------------------------------------------------------------------------------|---------------------------------|---------------------------------|--------------------------------|--|--|
| 18 19-bep My Cents and Orders 1 Open My Active Despend Cent v Anipuel - Dirth Republics |                                                                                                    |                                 |                                 |                                |  |  |
|                                                                                         | Shopping Cart Information ?                                                                                                    |                                 |                                 |                                |  |  |
| 8                                                                                       | Congratulations! Your cart was successfully assigned for further review.                                                                                                    |                                 |                                 |                                |  |  |
|                                                                                         | At this point, you can view the cart in your draft carts list and can unassign it, if needed, until submitted by the assignee. After a cart is submitted by the assignee, you can view it via requisition history search. |                                 |                                 |                                |  |  |
|                                                                                         | Here is a brief summary of the requisition you have assigned:                                                                                                    |                                 |                                 |                                |  |  |
|                                                                                         | Requisition number                                                                                                    | 1368695<br>2015-06-12 abrenz 01 |                                 |                                |  |  |
|                                                                                         | Requisition total                                                                                                    | 35.86 USD                       |                                 |                                |  |  |
|                                                                                         | Number of line items                                                                                                    | 2                               |                                 |                                |  |  |
|                                                                                         | What would you like to do next? Here are links to some commo                                                                                                    | an actions.                     |                                 |                                |  |  |
|                                                                                         | Search for another item     Check the status of an order     Return to your home page     Create new draft cart                                                                                                    |                                 |                                 |                                |  |  |